最近工行的信用卡部门又新出了好多各种种类的信用卡,这又引起了广大顾客的 热情,不少人就申请了自己的第一张信用卡。但是对于这第一张信用卡,很多人却 不会使用中国工商银行信用卡的网银,融360的小编在这里就为大家讲解下工行信 用卡网银的用法。第一步:下载安装工行网银助手请下载安装工行网银助手 ,该软件将引导您完成整个证书驱动、控件以及系统补丁的安装。

注:Safari浏览器暂不支持网银助手和小e安全软件。第二步:运行工行网银助手,启动安装向导请运行工行网银助手,启动安装向导,并根据提示步骤完成相关软件的下载。具体页面参考如下:第三步:下载个人客户证书信息 请您登录个人网上银行,进入"安全中心—U盾管理",在"U盾自助下载"栏目下载您的个人客户证书信息到U盾中。具体步骤参考如下:通过以上的步骤,您已经完成了个人网上银行的系统设置,请点击登录按钮登录个人网上银行。(如果您在访问个人网上银行系统出现IE无法响应等问题时,请首先下载运行补丁程序。)

您还可以选择分步安装方式,分别安装控件、驱动程序,调整您的计算机设置。以上内容仅供参考,具体操作以工行官网(http://www.icbc.com.cn/icbc/%e7%89%a1%e4%b8%b9%e5%8d%a1/default.htm)为准,希望可以帮到大家。